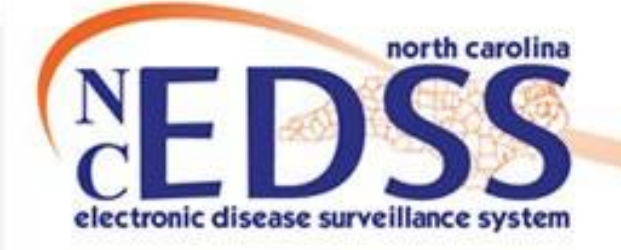

# Administrative Package

September 2023

#### Administrative Package Sections

- Disease Diagnosis Information
- Reporter Information
- NC County of Residence for the Event
- Investigation Trail
  - Original/Initial Assignment
  - LHD to LHD Transfer
  - Assign to State
  - Reassign to LHD from State
- Other Sections (State or System Use only)

#### Agenda

## **Disease Report Information**

#### **Disease Report Information**

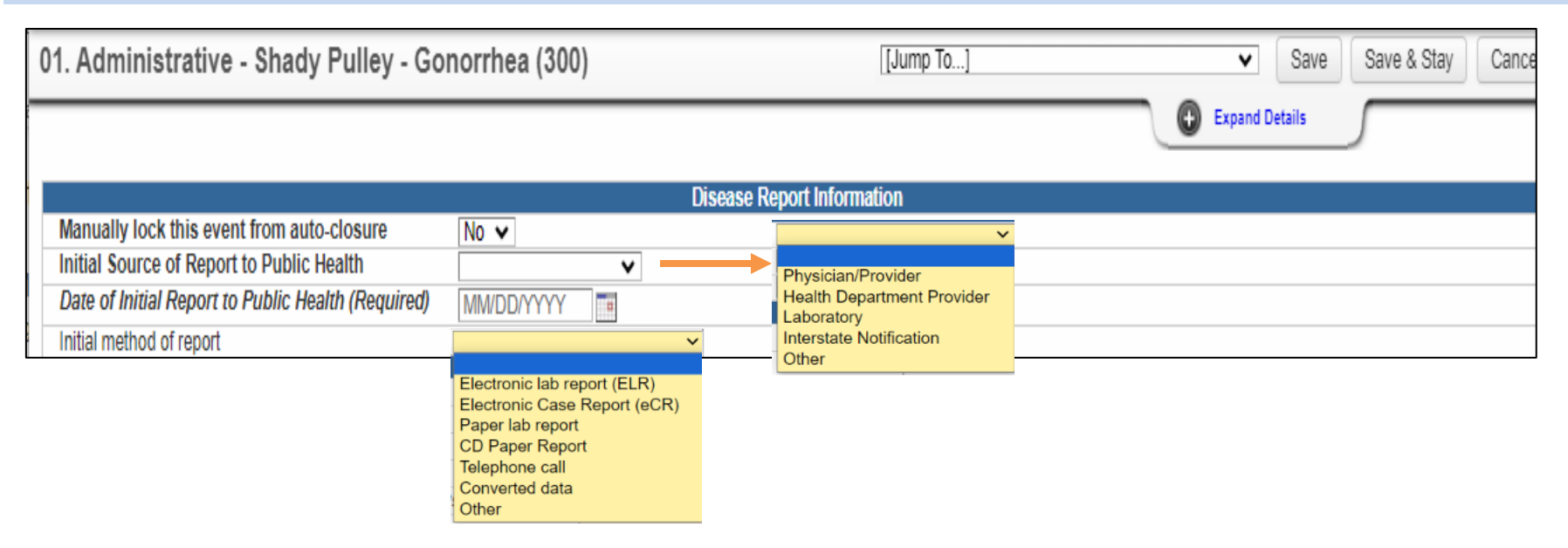

- Disease Report Information section
  - Required for reporting an event to the State, CDC, and used for data analysis/quality assurance
  - This information is automatically populated for events created via ELR but must be directly entered for manually created events

## **Reporter Information**

#### **Reporter Information**

| Reporter Information                                               |            |  |   |  |  |
|--------------------------------------------------------------------|------------|--|---|--|--|
| Reporting Physician/Practice                                       |            |  |   |  |  |
| Contact Person/Title 1                                             |            |  |   |  |  |
| Phone number                                                       |            |  |   |  |  |
| Fax (area code):                                                   |            |  |   |  |  |
| Health Care Provider for this disease (if not reporting physician) |            |  |   |  |  |
| * Provider Type                                                    |            |  | V |  |  |
| Name of provider's practice or facility                            |            |  |   |  |  |
| Telephone number for health care provider (area code):             |            |  |   |  |  |
| Fax number(area code):                                             |            |  |   |  |  |
| Name of person to contact if health care provider is unavailable   |            |  |   |  |  |
| Telephone number for alternate contact for health care provider    |            |  |   |  |  |
| Date report entered into system                                    | 01/18/2012 |  |   |  |  |
| Date identified as contact                                         | MM/DD/YYYY |  |   |  |  |

- If your LHD is the source of reporting, then you enter the LHD provider information here
- If you learned about the event from another provider/location, fill in their information here

## NC County of Residence for the Event

#### NC County of Residence for the Event

The **NC County of Residence for the Event** field is very important:

- Establishes which jurisdiction the event belongs to,
- Determines which LHD that can see the event
- Determined what workflows the event will populate

| NC County of Residence for the Event                                                              |  |  |  |  |  |
|---------------------------------------------------------------------------------------------------|--|--|--|--|--|
| If a different county is investigating this event, the county of residence must share this event. |  |  |  |  |  |
| If patient is not a NC resident, enter the NC investigating county here.                          |  |  |  |  |  |
| NC County of Residence for the Event Wake County V                                                |  |  |  |  |  |

If the address is entered or imported correctly, the county will be automatically assigned. Always check against the patient's address to confirm.

## **Investigation Trail**

- Original/Initial Assignment
- LHD to LHD Transfer
- Assign to State
- Reassign to LHD from State

#### Investigation Trail

- This shows the history of who had the event and who is currently responsible to work the event.
  - The current (most recent) block determines what workflows the event will populate.
- If it is not completed correctly, the event may not be worked in a timely manner

| NC County of Residence for the Event Durham County V                                                        |                                                                         | Expand Details              |
|----------------------------------------------------------------------------------------------------|-------------------------------------------------------------------------|-----------------------------|
| Investigation Trail: Add a new                                                                              | v entry for each group to which the event transfers during the investig | ation                       |
| Date Assigned-Reassigned 🗉                                                                                  | 01/20/2012                                                              |                             |
| Group: (You cannot change your group selection unless you clear this<br>entry by erasing the Date Assigned) | Wake CD                                                                 | Local patient<br>identifier |
| * Select the reason for the assignment/reassignment                                                         | Original/Initial Assignment 🗸                                           |                             |
| Authorized Reporter                                                                                         | AS                                                                      | Phone number (919) 999-1111 |
| Classification status                                                                                       | Confirmed V                                                             |                             |
| Notes                                                                                                    | Is a student at Duke.                                                   | -                           |
| Date Assigned-Reassigned 🖂                                                                                  | 01/25/2012 Add New                                                      |                             |
| Group: (You cannot change your group selection unless you clear this<br>entry by erasing the Date Assigned) | Durham CD 🕲 🛍                                                           | Local patient<br>identifier |
| * Select the reason for the assignment/reassignment                                                         | LHD to LHD transfer                                                     |                             |
| Authorized Reporter                                                                                         |                                                                         | Phone number                |
| Classification status                                                                                       | Confirmed V                                                             |                             |
| Notes                                                                                                    |                                                                         |                             |

#### **Investigation Trail**

| Investigation 1                                                                                                | Frail: Add a new entry for each group to which the event transfers during the invo | estigation                     |
|----------------------------------------------------------------------------------------------------|------------------------------------------------------------------------------------|--------------------------------|
| Date Assigned/Reassigned 🗆                                                                                     | 08/28/2023 Add New                                                                 |                                |
| Group: (You cannot change your group<br>selection unless you clear this entry by<br>erasing the Date Assigned) | Statistics (1) ≤ 1 ≤ 1 ≤ 1 ≤ 1 ≤ 1 ≤ 1 ≤ 1 ≤ 1 ≤ 1 ≤                               | Local<br>patient<br>identifier |
| * Select the reason for the<br>assignment/reassignment                                                         | Original/Initial Assignment                                                        |                                |
| Authorized Reporter                                                                                            | Original/Initial Assignment                                                        | Phone<br>number                |
| Classification status                                                                                          | Assign to State                                                                    |                                |
| Notes                                                                                                    | Reassign to LHD from State                                                         |                                |

- There are 4 standard assignment options to choose from
- The event can move from jurisdiction to jurisdiction (from one county to another) OR from a county to the North Carolina Department of Public Health/State

### Original/Initial Assignment

|                         | Investigation Trail: Add a new entry                                                  | for each group   | to which the | event trans | fers du |
|-------------------------|---------------------------------------------------------------------------------------|------------------|--------------|-------------|---------|
| Date Assigned/Reassig   | Date Assigned/Reassigned 🗉                                                            |                  |              |             |         |
| Group: (You cannot      | change your group selection unless you clear this entry by erasing the Date Assigned) | Wake STD         |              |             |         |
| * Select the reason for | the assignment/reassignment                                                           | Original/Initial | Assignment   | Ŷ           | /       |
| Authorized Report       | er                                                                                    |                  |              |             |         |
| Classification status   |                                                                                       | Confirmed        | ~            |             |         |
| Notes                   | *only put notes in your county block in the investigation trail                       |                  |              |             |         |

- Date Assigned/Reassigned
- Group county and disease specification
- Reason for Assignment/Reassignment: Original/Initial Assignment
- Authorized Reporter: Enter the staff name and phone number to contact if questions need to be answered
- Classification Status: determined based on lab results
- Notes: Where you/Authorized reporter will put any notes if applicable to the event

### Original/Initial Assignment

| Investigation Trail: Add a new entry for each group to which the event transfers during the investigation          |                               |                             |  |  |  |
|----------------------------------------------------------------------------------------------------|-------------------------------|-----------------------------|--|--|--|
| Date Assigned-Reassigned 🖂                                                                                         | 01/18/2012 Add New            |                             |  |  |  |
| <b>Group:</b> (You cannot change your group selection unless you clear this<br>entry by erasing the Date Assigned) | Wake CD 🕲 🛍                   | Local patient<br>identifier |  |  |  |
| * Select the reason for the assignment/reassignment                                                                | Original/Initial Assignment 🗸 |                             |  |  |  |
| Authorized Reporter                                                                                                |                               | Phone number                |  |  |  |
| Classification status                                                                                              | Confirmed V                   |                             |  |  |  |
| Notes                                                                                                    |                               |                             |  |  |  |
|                                                                                                    |                               |                             |  |  |  |
|                                                                                                    |                               |                             |  |  |  |
|                                                                                                    |                               |                             |  |  |  |

Event Classification Status is determined with one of the following statuses:

- **Confirmed:** if the person has a positive **PCR/NAA/RNA lab test**
- **Probable:** if the person ONLY has a positive **Antigen lab test**
- Suspect: if the person has a positive AT HOME lab test
- **Does not meet Criteria:** if the patient's test is negative **OR** if the patient has a positive IgG or AB test **OR lives out-of-state**
- Unspecified: <u>NEVER</u> leave the classification status 'Unspecified' for NCCOVID cases

#### LHD to LHD Transfer

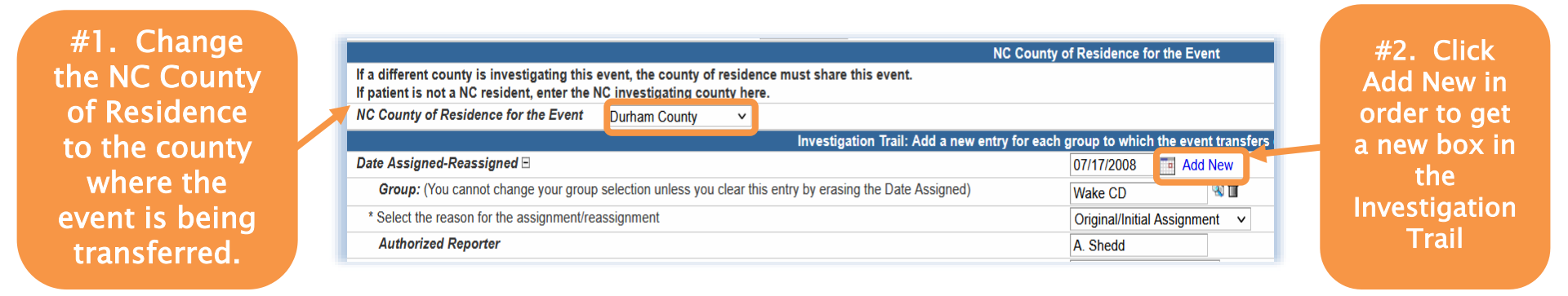

- If an LHD receives a Part 1 form, paper lab or ELR for a person and they determine that said person resides in a different county, an LHD to LHD transfer must be completed
- In order for the new LHD to see the event, the transferring LHD MUST do 2 things
  - o #1 Change the county of residence
  - #2 Click the Add New hyperlink to get a new block

### LHD to LHD Transfer

| Investigation Trail: Add a new entry for each of<br>## Date Assigned-Reassigned 07/12/2021 Add New<br>## Date Assigned-Reassigned MM/DD/YYYY |                             |
|----------------------------------------------------------------------------------------------------|-----------------------------|
| ## Date Assigned-Reassigned 🗉                                                                                                    | 07/13/2021 Add New          |
| ## Group: (You cannot change your group selection unless you clear this entry by erasing the Date Assigned)                                  | l 🔍 🕅                       |
| ## Select the reason for the assignment/reassignment                                                                                         | Original/Initial Assignment |
| ^ Authorized Reporter                                                                                                    |                             |
| ## Classification status                                                                                                    | Unspecified ~               |
| Notes                                                                                                    |                             |

- Enter the date and use the Tab key on your keyboard and all the fields will populate below to be completed.
- In the box for Reason, select LHD to LHD Reassign; keep the Classification status the same as the previous box and Save.
- After the event has been assigned to the new LHD, the previous LHD will no longer have access to view it unless the event is shared with them.

#### Assign to State

| Date Assigned/Reassigned 🖂                                                                                                    | 02/22/2022                                                                 |            |                                             |                |
|----------------------------------------------------------------------------------------------------|----------------------------------------------------------------------------|------------|---------------------------------------------|----------------|
| Group: (You cannot change your group selection unless you clear<br>this entry by erasing the Date Assigned)                                                                                                    | Wake STD                                                                   | (a)        | Local patient<br>identifier                 |                |
| * Select the reason for the assignment/reassignment                                                                                                    | Original/Initial Assignment                                                |            |                                             |                |
| Authorized Reporter                                                                                                    | AShedd                                                                     |            | Phone number                                | (555) 123-4567 |
| Classification status                                                                                                    | Confirmed V                                                                |            |                                             |                |
| Block 1                                                                                                    |                                                                            | A          |                                             |                |
| Data Assigned/Peassigned                                                                                                    | 00/00/0000                                                                 |            |                                             |                |
| ate Assigned/Reassigned ⊟                                                                                                    | 02/22/2022 Add New                                                         |            |                                             |                |
| tate Assigned/Reassigned ⊟<br>Group: (You cannot change your group selection unless you clear<br>this entry by erasing the Date Assigned)                                                                                                    | 02/22/2022 Add New State Disease Registrar                                 | <b>N</b>   | Local patient identifier                    |                |
| tate Assigned/Reassigned ⊟<br>Group: (You cannot change your group selection unless you clear<br>this entry by erasing the Date Assigned)<br>* Select the reason for the assignment/reassignment                                                  | 02/22/2022 Add New   State Disease Registrar   Assign to State             | 3) 🗊       | Local patient<br>identifier                 |                |
| ate Assigned/Reassigned ⊟<br>Group: (You cannot change your group selection unless you clear<br>this entry by erasing the Date Assigned)<br>* Select the reason for the assignment/reassignment<br>Authorized Reporter                            | 02/22/2022 Add New   State Disease Registrar   Assign to State             | 2 🕯        | Local patient<br>identifier<br>Phone number |                |
| Date Assigned/Reassigned ⊟     Group: (You cannot change your group selection unless you clear this entry by erasing the Date Assigned)     * Select the reason for the assignment/reassignment     Authorized Reporter     Classification status | 02/22/2022 Add New   State Disease Registrar   Assign to State   Confirmed | <b>N 1</b> | Local patient<br>identifier<br>Phone number |                |

 Once you have completed the investigation and both the lab and all data has been entered into the patient's event; you will assign the event to the State

#### **Reassign to LHD from State**

• If additional information is needed, the State will add another block with notes that the LHD must address before reassigning the event back to the State for review.

| Date Assigned-Reassigned 🖃                                                                                  | 01/20/2012                                                                                                    |                             |
|----------------------------------------------------------------------------------------------------|----------------------------------------------------------------------------------------------------|-----------------------------|
| Group: (You cannot change your group selection unless you clear this<br>entry by erasing the Date Assigned) | State Disease Registrar                                                                                                    | Local patient<br>identifier |
| * Select the reason for the assignment/reassignment                                                         | Assign to State V                                                                                                    |                             |
| Authorized Reporter                                                                                         |                                                                                                    | Phone number                |
| Classification status                                                                                       | Confirmed V                                                                                                    |                             |
| Notes                                                                                                    |                                                                                                    |                             |
| Date Assigned-Reassigned 🖂                                                                                  | 01/25/2012 Add New                                                                                                    |                             |
| Group: (You cannot change your group selection unless you clear this<br>entry by erasing the Date Assigned) | Wake CD                                                                                                    | Local patient<br>identifier |
| * Select the reason for the assignment/reassignment                                                         | Reassign to LHD from state ~                                                                                                   |                             |
| Authorized Reporter                                                                                         |                                                                                                    | Phone number                |
| Classification status                                                                                       | Confirmed 🗸                                                                                                    |                             |
| Notes                                                                                                    | Please change classification to Probable<br>Missing Information:<br>1. Date of Death<br>2. Best date of Illness Identification |                             |

#### Investigation Trail Reassignments

|                                                                                         |                            | NC County of Residence for the Event                                     |            |                             |                |          |
|-----------------------------------------------------------------------------------------|----------------------------|--------------------------------------------------------------------------|------------|-----------------------------|----------------|----------|
| If a different county is investigating this event, the county of                        | residence must share th    | iis event.                                                               |            |                             |                |          |
| If patient is not a NC resident, enter the NC investigating ou                          | unty hore.                 |                                                                          |            |                             |                |          |
| Investmente for the Event                                                               | ectigation Trail: Add a ne | we entry for each group to which the event transfers during the investig | ation      |                             |                |          |
| Date Assigned/Reassigned 🗉                                                              | esugabon man. Ada a ne     | 08/01/2023                                                               | luon       |                             |                |          |
| Group: (You cannot change your group selection unless you                               | clear this entry by        | Durban STD                                                               | ③ 前        | Local patient               |                | -        |
| erasing the Date Assigned)                                                              |                            | Duman STD                                                                |            | identifier                  |                |          |
| * Select the reason for the assignment/reassignment                                     |                            | Original/Initial Assignment 🗸                                            |            |                             |                |          |
| Authorized Reporter                                                                     |                            | PA                                                                       |            | Phone number                | (919) 888-8888 | _        |
| Classification status                                                                   |                            | Confirmed V                                                              |            |                             |                |          |
| Notes                                                                                   |                            | Is a student at NCSU                                                     |            |                             |                |          |
|                                                                                         |                            |                                                                          |            |                             |                |          |
|                                                                                         |                            |                                                                          |            |                             |                | لـــــ   |
|                                                                                         |                            |                                                                          |            |                             |                |          |
|                                                                                         | r                          |                                                                          |            |                             |                |          |
| Date Assigned/Reassigned =                                                              |                            | 08/02/2022                                                               |            |                             |                | <u> </u> |
| Group: (You cannot change your group selection unless you                               | clear this entry by        | Webs 670                                                                 | <u>ه</u>   | Local patient               | 1              | <u> </u> |
| erasing the Date Assigned)                                                              |                            | Wake STD                                                                 | ×          | identifier                  |                |          |
| * Select the reason for the assignment/reassignment                                     |                            | LHD(Region) to LHD(Region) transfer V                                    |            |                             |                |          |
| Authorized Reporter                                                                     |                            | CD                                                                       |            | Phone number                | (919) 999-9999 |          |
| Classification status                                                                   |                            | Confirmed ¥                                                              |            |                             |                |          |
| Notes                                                                                   |                            |                                                                          |            |                             |                |          |
|                                                                                         |                            |                                                                          |            |                             |                |          |
|                                                                                         |                            |                                                                          |            |                             |                |          |
|                                                                                         |                            |                                                                          |            |                             |                |          |
|                                                                                         |                            |                                                                          | 2          |                             |                |          |
| Date Assigned/Reassigned                                                                |                            | 08/04/2022                                                               |            |                             |                | <u> </u> |
| Group: (You cannot change your group selection unless you                               | plear this entry by        | 08/04/2023                                                               | 0. <b></b> | Local nationt               |                |          |
| erasing the Date Assigned)                                                              | clear this entry by        | State Disease Registrar                                                  | <b>N</b>   | identifier                  |                | -        |
| * Select the reason for the assignment/reassignment                                     |                            | Assign to State 🗸                                                        |            |                             |                |          |
| Authorized Reporter                                                                     |                            | AS                                                                       |            | Phone number                | (919) 991-1111 |          |
| Classification status                                                                   |                            | Confirmed V                                                              |            |                             |                |          |
| Notes                                                                                   |                            | Missing address, please update and resubmit                              |            |                             |                |          |
|                                                                                         |                            |                                                                          |            |                             |                |          |
|                                                                                         | <u>[</u>                   |                                                                          |            |                             |                | •        |
|                                                                                         |                            |                                                                          |            |                             |                |          |
|                                                                                         |                            |                                                                          |            |                             |                |          |
|                                                                                         |                            |                                                                          |            |                             |                | <u> </u> |
| Date Assigned/Reassigned 🗉                                                              |                            | 08/14/2023 Add New                                                       |            |                             |                |          |
| Group: (You cannot change your group selection unless you<br>erasing the Date Assigned) | clear this entry by        | Wake STD                                                                 | 🔊 🔟        | Local patient<br>identifier | L              |          |
| * Select the reason for the assignment/reassignment                                     |                            | Reassign to LHD from State                                               |            |                             |                |          |
| Authorized Reporter                                                                     |                            |                                                                          |            | Phone number                |                |          |
| Classification status                                                                   |                            | Confirmed V                                                              |            |                             |                |          |
| Notes                                                                                   |                            |                                                                          |            |                             |                |          |
|                                                                                         |                            |                                                                          |            |                             |                |          |
|                                                                                         |                            |                                                                          |            |                             |                |          |

## **Other Sections**

• State or System Use only

#### **Other Sections**

- CDC Reporting Information
  - This section is completed when the event is reported to the Centers for Disease Control and Prevention (CDC).
- CCTO Reporting Information \*NCCOVID only\*
  - If the event has been sent to the CCTO team, there will be a date in this field.
- Interstate Notification
  - This section is completed by the Movement, Monitoring and Notification Team when an interstate notification is sent to an OOS residents home state. YOU do not enter information in these fields.
- State Review for Possible Reinfection
- Laboratory Report Tracking system fields
- Import Tracking (eCR) system fields
- Deduplication system fields

#### **Other Sections**

|                                                                               |                       |       | CDC Reporting In  | nformation     |            |                      |                      |
|-------------------------------------------------------------------------------|-----------------------|-------|-------------------|----------------|------------|----------------------|----------------------|
| Additional Date for a Reporting Date Basis (includes both Contacts and Cases) |                       |       | 01/18/2012        |                |            |                      |                      |
| Is this event the responsibility of another state or country to report?       |                       |       | No 🗸              |                |            |                      |                      |
| Report to CDC                                                                 |                       |       | No 🗸              |                |            |                      |                      |
| Projected/Actual First CDC event date sent.                                   |                       |       |                   | 01/18/2012     | Date type  | Date Event Created ∨ |                      |
| Date Type                                                                     |                       |       |                   |                | ×          |                      |                      |
| CDC Event Date next send if recomputed                                        | 8                     |       |                   |                | 01/18/2012 | Date Type            | Date Event Created ✓ |
|                                                                               |                       |       | Interstate Notif  | fication       |            |                      |                      |
| Interstate notification letter sent                                           |                       |       |                   |                |            |                      |                      |
|                                                                               |                       |       | Laboratory Repor  | rt Tracking    |            |                      |                      |
| Lab review required (local)?                                                  |                       |       |                   |                |            |                      |                      |
| Lab review date (local)? 01/01/                                               | /1900                 |       |                   |                |            |                      |                      |
| Lab review required (state)?                                                  | •                     |       |                   |                |            |                      |                      |
| Lab review date (state)? 01/01/                                               | /1900                 |       |                   |                |            |                      |                      |
| Latest Specimen Collection Date 01/01/                                        | /1900                 |       |                   |                |            |                      |                      |
|                                                                               |                       | Elect | ronic Case Report | t Tracking (eQ | CR)        |                      |                      |
| eCR review required (local)?                                                  |                       |       |                   |                |            |                      |                      |
| eCR review date (local)? 01/01/190                                            | 0                     |       |                   |                |            |                      |                      |
| eCR review required (state)?                                                  |                       |       |                   |                |            |                      |                      |
| eCR review date (state)? 01/01/190                                            | 0                     |       |                   |                |            |                      |                      |
|                                                                               |                       |       | Deduplicat        | tion           |            |                      |                      |
| Date Basis for Deduplication (derived)                                        | 01/18/2012            |       |                   |                |            |                      |                      |
| Date Basis for Deduplication (override)                                       |                       |       |                   |                |            |                      |                      |
| Last Disease Status                                                           | Unspecified V         |       |                   |                |            |                      |                      |
| Type of the last group to which this event is                                 | assigned Not Assigned |       |                   |                |            |                      |                      |
| * Indicates required field                                                    | L                     |       |                   |                |            |                      |                      |

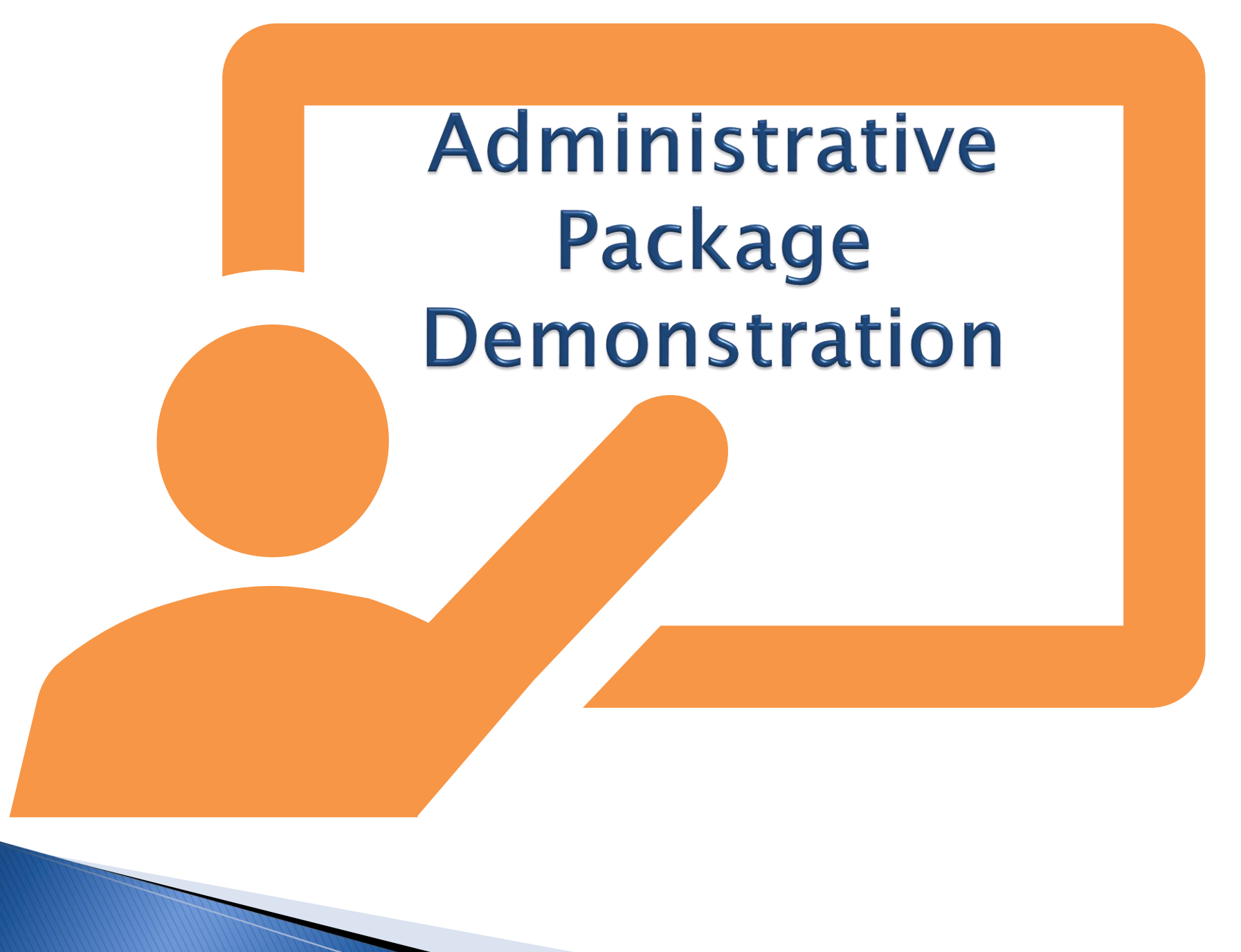

#### Thank you for joining today!

Trainings: ncedsstrainings@dhhs.nc.gov Helpdesk: NCEDSSHelpDesk@dhhs.nc.gov

2